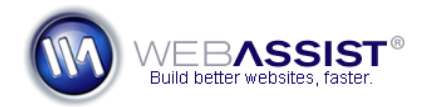

## Installing WebAssist extensions

The instructions in this document include the steps for installing WebAssist extensions in Adobe products and addresses common installation issues.

## Launching the Extension Manager

All Dreamweaver extensions are installed through the extension manager. The Extension Manager has a different version for each version of your Adobe software. It is important to use the appropriate version of the Extension Manager with your version of Dreamweaver.

- 1. From within Dreamweaver, choose **Help**.
- 2. Select Manage Extensions.
- 3. Close Dreamweaver, leaving only the Extension Manager open.

**Note**: In order for any extensions to successfully install, you must ensure that Dreamweaver is completely closed.

## Installing an Extension

Through the Extension Manager, you will install MXP files. Once you have downloaded your MXP files from your WebAssist Download Center, follow these instructions for installing these files.

- 1. Choose **Dreamweaver** from the Product list.
- 2. Select Install.
- 3. Accept the Extension Disclaimer by clicking Accept.

**Note**: If you are installing or updating multiple extensions at one time, you may encounter an issue with Dreamweaver the installing is complete. To avoid this, you should delete the WinFileCache.dat (Windows users) or MacFileCache.dat (Mac OS X users) file before opening Dreamweaver.

See the *Common Installation Issues* Technote for instructions.